## How To Access OneDrive From LoboMail

- 1. Go to <u>my.unm.edu</u>.
- 2. Click on the LoboMail icon.

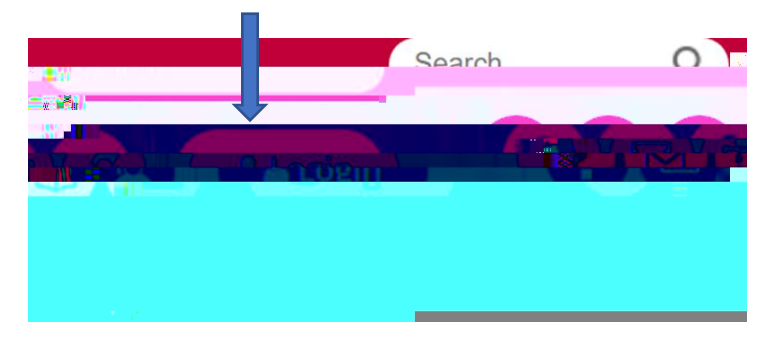

3. Sign in with your NetID and password.

| en de caracter de caracter de | Silain iin              |
|----------------------------------------------------------------------------------------------------|-------------------------|
| AN weblich to be consistent and a g                                                                                                    |                         |
|                                                                                                    | No account? Create one! |
| Next                                                                                                    |                         |

\*\*You will need to multi-factor authenticate.

4. Click on the **App Launcher** in the top left corner.

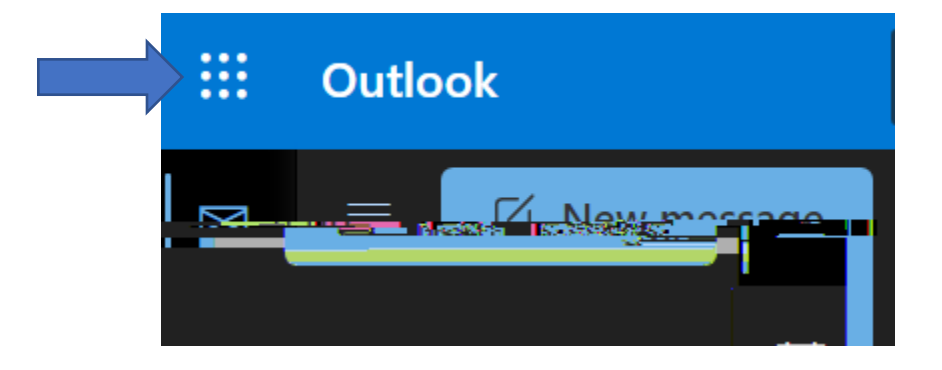

5. Then, click on **OneDrive** .

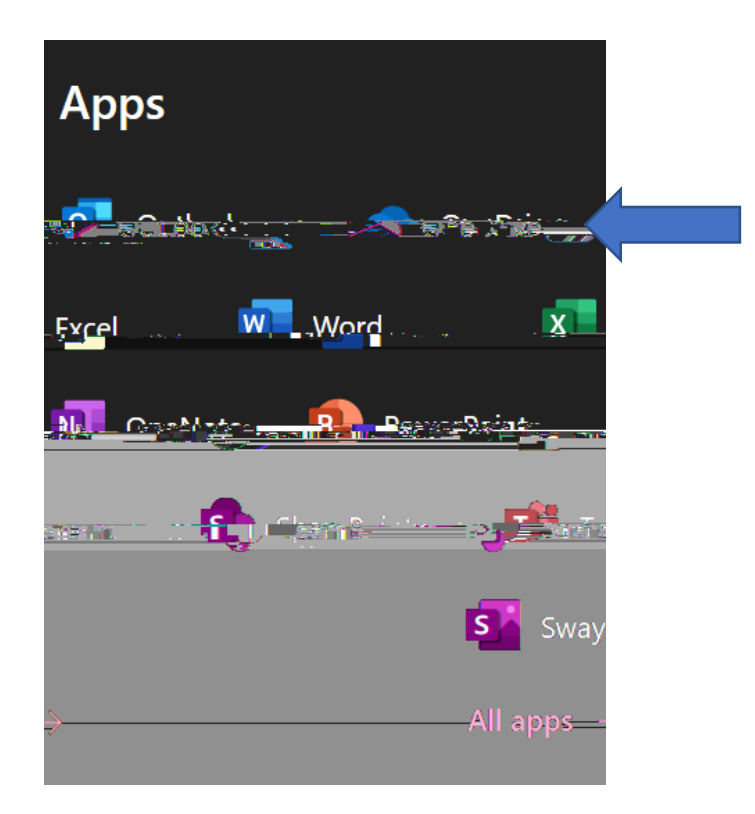

6. You are now in OneDrive.

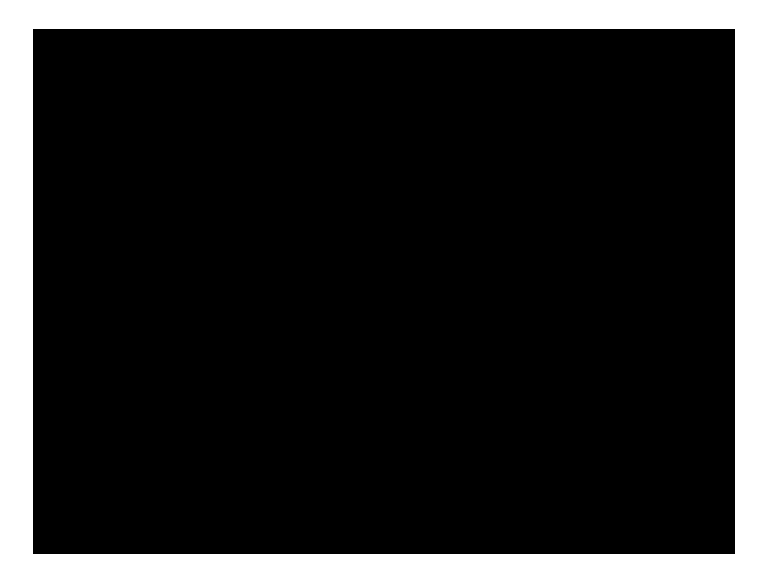